## OFQ SAMPLE BY QUARRY MONITOR USER GUIDE

| Home Previous V My Pages V TE                          | Verify Role.                                                                                                    | Actions He           | p Log off   |
|--------------------------------------------------------|----------------------------------------------------------------------------------------------------|----------------------|-------------|
| Switch Role<br>Brent Slade<br>ADMIN<br>CONSTRINSP_KS   | construction Person Overview Reference Data<br>ser (Copied from MATERIALUSER)                                                                                                    |                      |             |
| CONTRACTS_KS<br>CONTRACTS_KS_NONC                      | Construction                                                                                                    |                      | ?           |
| EXTERNALBIDDER<br>EXTERNALPRIMEPAYROLL                 | Contract Administration                                                                                                    |                      | •           |
|                                                        | Contract Claims                                                                                                    |                      | -           |
| KDOT_CONTRACTS                                         | Contract Progress                                                                                                    |                      | •           |
| ✓MATERIALUSER_KS<br>OCC                                | Contract Specific Authorities     Contract Time                                                                                                    |                      | •           |
| PROJMAN_KS_AREA<br>PROJMAN_KS_BUREAU                   | Contract Vendor Assets                                                                                                    |                      | •           |
| PROJMAN_KS_CO                                          | Contractor Evaluation<br>Meetings                                                                                                    |                      | •           |
| PROJMAN_KS_FHWA<br>Receive sample at Destination Lab   | Payment Estimate Accounting                                                                                                    |                      | -           |
| Receive Sample at Lab Unit                             | Payment Estimates                                                                                                    |                      | •           |
| Review Samples<br>Review Tests                         | ▼<br>▼                                                                                                    |                      |             |
| ✓ Person Overview                                      |                                                                                                    | Save                 | - ?         |
| Q Type search criteria or press Enter Advanced         | Qualifications     User     Reference Employee       No Filter     Image: Comparison of the second second secon |                      |             |
| Enter search criteria above to see results or Show fin | rst 10                                                                                                    | 0 marked for deletio | n 0 changed |

| ✓ Reference Data        | <b>?</b> |
|-------------------------|----------|
| Administrative Offices  | <b>•</b> |
| Alternate Test Workflow | <b>•</b> |
| Code Tables             | ▼        |

## Home Previous My Pages TEST ENVIRONMENT

Actions Help Log off

## On this page: Materials Materials Worksheets Construction Person Overview Reference Data

PROJECT KDOT role for Materials User (Copied from MATERIALUSER)

| ✓ Materials                              | ? | ✓ Construction                      | ?              |
|------------------------------------------|---|-------------------------------------|----------------|
| Acceptance Actions                       | • | Change Order                        | ▼              |
| Action Relationships                     |   | Contract Administration             | $\bullet$      |
| Daily Source Reports                     | • | Contract Claims                     | •              |
| Find Sample                              | • | Contract Permits                    | •              |
| Mix Design                               | • | Contract Progress                   |                |
| Product Group Sample Reviewer Assignment | • | Contract Specific Authorities       | •              |
| Sample Records  Click "Sample Records".  | • | Contract Time                       | •              |
| ✓ Materials Worksheets                   | 2 | Contract Vendor Assets              |                |
|                                          |   | Contractor Evaluation               | •              |
|                                          | _ | Meetings                            | $\bullet$      |
| Maintain Test Queue                      |   | Payment Estimate Accounting         | $\blacksquare$ |
| Receive Sample at Destination Lab        | • | Payment Estimate Approval Decisions |                |
| Receive Sample at Lab Unit               | • | Payment Estimates                   |                |
| Review Samples                           | • | ·                                   |                |
| Review Tests                             |   |                                     |                |

| ✓ Person Overview                            |          |                |   |           |   |             |         |
|----------------------------------------------|----------|----------------|---|-----------|---|-------------|---------|
|                                              |          | Qualifications | 5 | User      |   | Reference E | nployee |
| <b>Q</b> Type search criteria or press Enter | Advanced | No Filter      | • | No Filter | • | No Filter   | •       |

0 marked for deletion 0 changed

Enter search criteria above to see results or Show first 10

| ✓ Reference Data        | ? |
|-------------------------|---|
| Administrative Offices  | • |
| Alternate Test Workflow | ▼ |
| Code Tables             | ▼ |

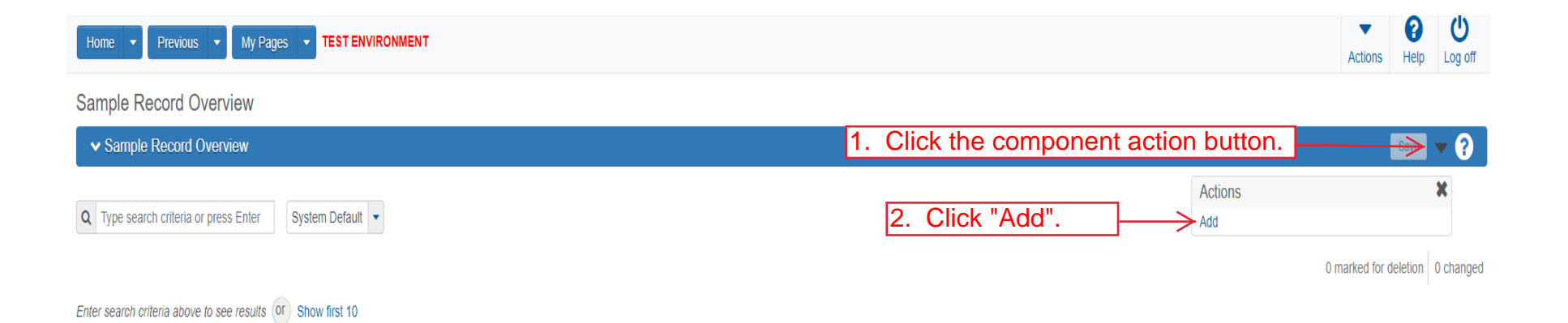

|          | Home   Previous  My Pages | TEST ENVIRONMENT                            |                          |                                         | Actions Help Log off                              |
|----------|---------------------------|---------------------------------------------|--------------------------|-----------------------------------------|---------------------------------------------------|
|          | Overview                  |                                             |                          |                                         |                                                   |
|          | Add Sample Record         |                                             |                          |                                         |                                                   |
|          | ✓ Add Sample Record       |                                             |                          |                                         | Save 🗸                                            |
|          | General                   | Sample ID *                                 |                          | Sample Date                             |                                                   |
|          | Sample Location           |                                             |                          | 1. 1                                    | Enter the date the material was sampled.          |
|          | Additional Information    | Up to 53 characters<br>material Goue - Name |                          | Sample Status                           |                                                   |
|          | Sources/Facilities        | Q Begin typing to search or press Erect     | 2. Enter the material co | de for the material                     |                                                   |
|          | Associations              | Lab Control Number                          |                          | Sample Type 3.                          | Select "OFQ - Official Quality" from the op down. |
| 5. Click | "Sources/Facilities".     | Lab Reference Number                        |                          | Acceptance Method 4.                    | Click "ACCP - KDOT Tests And/Or Field             |
|          |                           | Lot/Heat Number                             |                          | Authorized By                           |                                                   |
|          |                           | Lot/Heat Type                               |                          | Authorized Date                         |                                                   |
|          |                           | Specimen Number                             |                          | Revising Sample ID                      |                                                   |
|          |                           | Sample Size                                 |                          | Revised By                              |                                                   |
|          |                           | Sample Size Units                           |                          | Link To Related Sample ID               |                                                   |
|          |                           | •                                           |                          | Q Begin typing to search or press Enter | er                                                |
|          |                           | Represented Quantity                        |                          | Linked Related Sample ID                |                                                   |
|          |                           | Represented Quantity Units                  |                          |                                         |                                                   |
|          |                           | Q Begin typing to search or press Enter     |                          |                                         |                                                   |

Home 

Previous 

My Pages 

TEST ENVIRONMENT

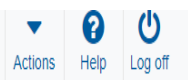

## Overview

Add Sample Record

| ✓ Add Sample Record                       |                                                                                    |                               | Save 🗸 ?                        |
|-------------------------------------------|------------------------------------------------------------------------------------|-------------------------------|---------------------------------|
| General                                   | ✓ Primary Source/Facility                                                          |                               |                                 |
| Sample Location                           | Select Primary Source Select Primary Facility                                      |                               |                                 |
| Additional Information                    | Source ID - Source Name                                                            | Facility ID - Facility Name   |                                 |
| Sources/Facilities Associations Click "Se | Iect Primary Source".                                                              | -<br>Facility City            |                                 |
|                                           | Source Type                                                                        | Facility Type                 |                                 |
|                                           | Source Location Description                                                        | Facility Location Description |                                 |
|                                           | SMFMI Name Q Begin typing to search or press Enter V Additional Sources            |                               |                                 |
|                                           | Q     Type search criteria or press Enter     Image: Advanced       Select Sources |                               | 0 marked for deletion 0 changed |
|                                           | No rows found matching criteria.                                                   |                               |                                 |
|                                           | Q Type search criteria or press Enter                                              |                               |                                 |

| Home                                  |                                                                                    |                                                              |                                 |
|---------------------------------------|------------------------------------------------------------------------------------|--------------------------------------------------------------|---------------------------------|
| Select Primary Source                 |                                                                                    |                                                              |                                 |
| Add Sarr<br>Add S<br>Add S<br>General | ress Enter Advanced                                                                | ther search for the material source or click "Show first 10" | 0 selected                      |
| Sample Loc                            |                                                                                    |                                                              |                                 |
| Additional I                          |                                                                                    |                                                              | Add to Sample Record            |
| Sources/Facilities                    | - Source City                                                                      | -<br>Facility City                                           |                                 |
|                                       | Source Type                                                                        | Facility Type                                                |                                 |
|                                       | Source Location Description                                                        | Facility Location Description                                |                                 |
|                                       | SMFMI Name<br>Q Begin typing to search or press Enter<br>V Additional Sources      |                                                              |                                 |
|                                       | Q     Type search criteria or press Enter     Image: Advanced       Select Sources |                                                              | 0 marked for deletion 0 changed |
|                                       | No rows found matching criteria.   Additional Facilities                           |                                                              |                                 |
|                                       | Q Type search criteria or press Enter d Advanced                                   |                                                              |                                 |

| Home                       | Select Primary Source |                                                                                                    |                               |                       | <ul> <li>▼ ? U</li> <li>Log off</li> </ul> |
|----------------------------|-----------------------|----------------------------------------------------------------------------------------------------|-------------------------------|-----------------------|--------------------------------------------|
| Overview<br>Add Sam        | Q hartford            | Advanced 1. Select the m                                                                            | aterial source from the list. | ]                     | 1 selected                                 |
| General                    | Source ID - Name      | Source Type                                                                                         | Source City                   | Location Description  |                                            |
| Sample Loc<br>Additional I | ✔ 00824802 - HARTFORE | SAND AND GRAVEL(HARTFORD PIT)(RILEY CO) Q - QUARRY                                                  | / MANHATTAN                   | NE 1/4 S30T10SR08E    |                                            |
| Sources/Fa                 |                       |                                                                                                    |                               |                       |                                            |
| Association                |                       |                                                                                                    | 2. Click "Ad                  | ld to Sample Record". | Add to Sample Record                       |
|                            |                       | Source Type                                                                                         | Facility T                    | ype                   |                                            |
|                            |                       | Source Location Description                                                                         | Facility L                    | ocation Description   |                                            |
|                            |                       | SMFMI Name         Q       Begin typing to search or press Enter         ✓       Additional Sources |                               |                       |                                            |
|                            |                       | Q Type search criteria or press Enter                                                               |                               |                       | 0 marked for deletion 0 changed            |
|                            |                       | Select Sources<br>No rows found matching criteria.                                                  |                               |                       |                                            |
|                            |                       | ✓ Additional Facilities                                                                             |                               |                       |                                            |
|                            |                       | Q Type search criteria or press Enter                                                               |                               |                       |                                            |

| Home     | Previous    | ▼ My Pages ▼        | TEST ENVIRONMENT           |                     |                |              | Actions | <b>?</b><br>Help | U<br>Log off |
|----------|-------------|---------------------|----------------------------|---------------------|----------------|--------------|---------|------------------|--------------|
| Overview | Find Sample | Maintain Test Queue | Receive at Destination Lab | Receive at Lab Unit | Review Samples | Review Tests |         |                  |              |

| Sample Record Summary            | Sample Record slade2022032508192                         | 11 - Successfully Saved X                                           |
|----------------------------------|----------------------------------------------------------|---------------------------------------------------------------------|
| ✓ Sample Record: slade2022032508 | 31921                                                    | 1. Click "Save". → Save ▼ ?                                         |
| General                          | Sample Record: Test(s) may not be assigned to Sample Rec | ords without a Destination Lab association on the Associations tab. |
| Sample Location                  | Sample ID *                                              | Remarks                                                             |
| Additional Information           | slade20220325081921                                      | 0                                                                   |
| Sources                          | Up to 53 characters                                      | Sample Date                                                         |
| 2. Click "Sample Location".      | Q OFQSSG                                                 | 02/17/2022                                                          |
| Contract                         | Sand/Sand Gravel Official Quality                        | Sample Status                                                       |
| Tests                            | Lab Reference Number                                     | Pending                                                             |
|                                  | Lot/Heat Number                                          | Sample Type OFQ - Official Quality                                  |
|                                  | Lot/Heat Type                                            | Acceptance Method                                                   |
|                                  | •                                                        | Authorized By                                                       |
|                                  | Represented Quantity                                     |                                                                     |
|                                  | Represented Quantity Units                               | Authorized Date                                                     |
|                                  | Q Begin typing to search or press Enter                  | Reviced By                                                          |
|                                  | Lab Control Number                                       |                                                                     |
|                                  | Q CNslade20220325081921                                  | Link To Related Sample ID                                           |
|                                  | Specimen Number                                          | Q Begin typing to search or press Enter Linked Related Sample ID    |

| Home   Previous  My Pages                            | TEST ENVIRONMENT                                                       |                                                        | Actions Help Log off |
|------------------------------------------------------|------------------------------------------------------------------------|--------------------------------------------------------|----------------------|
| Overview Find Sample Maintain Test Queue             | Receive at Destination Lab Receive at Lab Unit Review Samples F        | Review Tests                                           |                      |
| Sample Record Summary                                | Sample Record slade20220325081921 - Success                            | fully Saved                                            | ×                    |
| <ul> <li>Sample Record: slade202203250819</li> </ul> | 921                                                                    |                                                        |                      |
| General                                              | Sample Record: Test(s) may not be assigned to Sample Records without a | a Destination Lab association on the Associations tab. |                      |
| Sample Location                                      | Sampled From                                                           | Reference                                              |                      |
| Additional Information                               | ← 1.                                                                   | Enter where the material was sample                    | ed from.             |
| Sources                                              | Sample Origin                                                          | Station                                                |                      |
| Associations                                         |                                                                        | 9                                                      |                      |
| 5. Click "Additional Information                     | ח".                                                                    | Station Plus                                           |                      |
| Tests                                                | Geographic Area 2. Select the Geographic Area                          | eographic Area the                                     |                      |
|                                                      | material was sa                                                        | mpled from. Offset Distance                            |                      |
|                                                      | Latitude 3. Enter the                                                  | e Latitude and                                         |                      |
|                                                      | Longitude.                                                             | Format is 00:00:00.00.                                 |                      |
|                                                      | Longitude                                                              | ¥                                                      |                      |
|                                                      |                                                                        | Elevation                                              |                      |
|                                                      | Distance From Grade                                                    |                                                        |                      |
|                                                      |                                                                        | Comments                                               |                      |
|                                                      | Distance From Grade Units                                              |                                                        | Q                    |
|                                                      |                                                                        |                                                        |                      |
|                                                      | Sampled Ledge Name                                                     |                                                        |                      |
|                                                      |                                                                        |                                                        |                      |
|                                                      | ✓ Location                                                             |                                                        |                      |
|                                                      | Start Coordinate X                                                     | End Coordinate X                                       |                      |
|                                                      |                                                                        |                                                        |                      |

| Home  Previous  My Pa                                       | ages  TEST ENVIRONMENT                                                                                                    |                                                                    |                                                                                                    | Actions Help Log off |
|-------------------------------------------------------------|----------------------------------------------------------------------------------------------------|--------------------------------------------------------------------|----------------------------------------------------------------------------------------------------|----------------------|
| Overview Find Sample Maintain Test<br>Sample Record Summary | t Queue Receive at Destination Lab Receive at Lab Unit Review : Save Complete                                                                                           | Samples Review Tests                                               | ×                                                                                                    |                      |
| ✓ Sample Record: slade202203                                | 325081921                                                                                                    |                                                                    | 4.                                                                                                    | Click "Save".        |
| General                                                     | Sample Record: Test(s) may not be assigned to Sample Reco                                                                                                    | rds without a Destination Lab association on the Associations tab. |                                                                                                    |                      |
| Sample Location Additional Information                      | Sampler ID - Name Q Begin typing to search or press Enter                                                                                                    | <sub>cre</sub><br>1. Enter who sampled the                         | eated By<br>e material.                                                                                                    |                      |
| Sources Associations Contract 5. Click "Associations".      | Witnessed By ID - Name<br>Q Begin typing to search or press Enter<br>Requested By<br>2. Enter who<br>Intended Use<br>Mix Design Type<br>3. Enter what the material is i | requested the sample.                                              | eated Date<br>//25/2022 8:19:21 AM<br>st Updated By<br>DOTAD\slade<br>st Updated Date<br>//25/2022 8:21:48 AM<br>VR Inspector |                      |
|                                                             | Mix Design ID          Q       Begin typing to search or press Enter         Buy America                                                                                | DSI                                                                | R Inspector<br>nited Sample Access Last Modified By                                                                           |                      |
|                                                             | Buy USA Requirements                                                                                                    | Lim                                                                | nited Sample Access Last Modified Date                                                                                        |                      |
|                                                             | CIT Witnessed                                                                                                    | Adı                                                                | Iministrative Office Modified By                                                                                              |                      |
|                                                             |                                                                                                    | Adı                                                                | Iministrative Office Modified Date                                                                                            |                      |

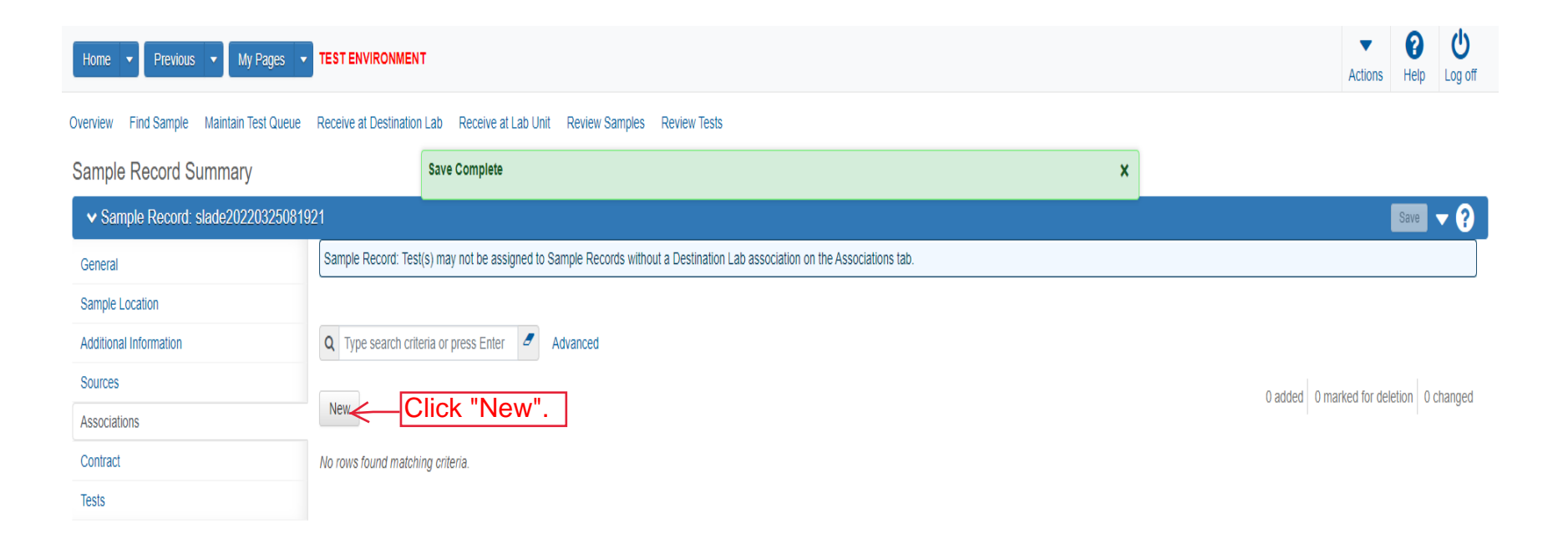

| Sample Record Summary      | Save Compl                        | ete                                |                                  |                       | ×        |               |                |
|----------------------------|-----------------------------------|------------------------------------|----------------------------------|-----------------------|----------|---------------|----------------|
| ✓ Sample Record: slade2022 | 0325081921                        |                                    |                                  |                       | 3.       | Click "Save". |                |
| General                    | Sample Record: Test(s) may not be | assigned to Sample Records without | a Destination Lab association on | the Associations tab. |          |               |                |
| Sample Location            |                                   |                                    |                                  |                       |          |               |                |
| Additional Information     | Q Type search criteria or press E | nter 🥒 Advanced                    |                                  |                       |          |               |                |
| Sources                    |                                   |                                    |                                  |                       |          | 1 added       | ) marked for d |
| Associations               | New                               |                                    |                                  |                       |          | i dadda k     | o mantou for a |
| Contract                   | Association Type *                | Associatio                         | on Value * 🔻                     |                       |          |               |                |
| 1. Select                  | Destination Lab" from             | a Begin                            | n.                               |                       | <u> </u> |               |                |

| Home 🔻 Previous 👻 My Pages 🔻             | TEST ENVIRONMENT                           |                     |                                               |        | Actions      | Help      | U<br>Log off |
|------------------------------------------|--------------------------------------------|---------------------|-----------------------------------------------|--------|--------------|-----------|--------------|
| Overview Find Sample Maintain Test Queue | Receive at Destination Lab Receive at Lab  | Unit Review Samples | Review Tests                                  |        |              |           |              |
| Sample Record Summary                    | Save Complete                              |                     | x                                             |        |              |           |              |
| ✓ Sample Record: slade20220325081        | 921                                        |                     |                                               |        | I            | Save      | - ?          |
| General                                  | Material                                   |                     | Sample Type                                   |        |              |           |              |
| Sample Location                          | OFQSSG - Sand/Sand Gravel Official Quality | y                   | OFQ - Official Quality                        |        |              |           |              |
| Additional Information                   |                                            |                     |                                               |        |              |           |              |
| Sources                                  | Q Type search criteria or press Enter      | Advanced            |                                               |        |              |           |              |
| Associations                             |                                            | -                   | Click the action button poyt to Assign Tosts  | 0 mark | od for dolo  | tion 0 of | hanged       |
| Contract                                 | Assign Tests                               | 1.                  | Click the action button next to Assign rests. | 0 mark | ed for delet |           | langeu       |
| Tests                                    | Actions                                    | ×                   |                                               |        |              |           |              |
|                                          | Assign Default Tests                       |                     |                                               |        |              |           |              |
| 2.                                       | Click "Assign Defa                         | uit l'ests".        |                                               |        |              |           |              |

| Home   Previous   My Pages   TEST ENVIRONMENT                                                                       |                     |                                                                 |                 |                       |       |                        |         |                    | Actions Help Log off            |  |
|----------------------------------------------------------------------------------------------------|---------------------|-----------------------------------------------------------------|-----------------|-----------------------|-------|------------------------|---------|--------------------|---------------------------------|--|
| Overview Find Sample Maintain Test Queue Receive at Destination Lab Receive at Lab Unit Review Samples Review Tests |                     |                                                                 |                 |                       |       |                        |         |                    |                                 |  |
| Sample Record Summary                                                                                               |                     | Save Complete                                                   |                 |                       |       |                        | ×       |                    |                                 |  |
| ▼ Sample Record: slade20220325081                                                                                   | 921                 |                                                                 |                 |                       |       |                        |         |                    | Save 🔻 ?                        |  |
| General                                                                                                    | Material            |                                                                 |                 |                       |       | Sample Type            |         |                    |                                 |  |
| Sample Location                                                                                                    | OFQSSG - Sand/Sand  | d Gravel Official Quality                                       |                 |                       |       | OFQ - Official Quality |         |                    |                                 |  |
| Additional Information                                                                                              |                     |                                                                 |                 |                       |       |                        |         |                    |                                 |  |
| Sources                                                                                                    | Q Type search crite | Q Type search criteria or press Enter 🥒 Advanced Showing 2 of 2 |                 |                       |       |                        |         |                    |                                 |  |
| Associations                                                                                                    |                     |                                                                 |                 |                       |       |                        |         |                    |                                 |  |
| Contract                                                                                                    | Assign Tests 🔻      |                                                                 |                 |                       |       |                        |         |                    | 0 marked for deletion 0 changed |  |
| Tests                                                                                                    | Test Number         | Test Method                                                     | Destination Lab | Lab Unit              | MAA 🔻 | Required               | Default | Test Status        | •                               |  |
|                                                                                                    | 1.0                 | KT-02                                                           | MRC             | Physical Tests Aggreg |       | No                     | Yes     | 05 - Test Assigned |                                 |  |
|                                                                                                    | 1.0                 | OFQ Aggregates                                                  | MRC             | Physical Tests Aggreg |       | No                     | Yes     | 05 - Test Assigned | •                               |  |